# COMMIT A POWERSCHEDUER SCHEDULE: HOW TO

This document is an instructional guide for administrators detailing how and when to commit the Master Schedule from PowerScheduler to PowerSchool Live-Side.

## **OVERVIEW**

### How to Commit the Master Schedule

- Step 1: Review Years and Terms
- Step 2: Commit the Master Schedule
- Step 3: Send Verification Email to RESA

### **<u>1. Review Years and Terms</u>**

- Confirm the Year Term START and END dates <u>MATCH</u> between the DISTRICT, each SCHOOL, and POWERSCHEDULER
  - LIVE SIDE: DISTRICT <u>OR</u> SCHOOL MANAGEMENT > SCHEDULING > CALENDAR > YEARS AND TERMS

| D Pow         | verSchool SIS        |    |                                 | Years and | Terms 📩 |            |            |             |  |
|---------------|----------------------|----|---------------------------------|-----------|---------|------------|------------|-------------|--|
| ₩ → Î         | School Management    |    | Calendar                        |           |         |            |            |             |  |
| ople          | Academics            | Þ  | Configure Automated<br>Calendar |           |         |            |            |             |  |
| dance         | Assets               | •  | Configure Calendar              | Year      | Abbrev. | 1st Day    | Last Day   | Edit Terms  |  |
| a .           | Attendance           | ×  | Years and Terms                 | 2022-2023 | 22-23   | 08/30/2022 | 06/09/2023 | Edit Terms  |  |
| alth          | Courses and Programs | •  |                                 | 0000 0004 | 00.04   | 00/04/0000 | 00/07/0004 | E dit Terme |  |
|               | Display Preferences  | •  |                                 | 2023-2024 | 23-24   | 08/24/2023 | 06/07/2024 | Edit Terms  |  |
| m >           | Fees                 | ×. |                                 | 2024-2025 | 24-25   | 08/27/2024 | 06/06/2025 | Edit Terms  |  |
| liment        | Postsecondary Plans  | ×  |                                 |           |         |            |            |             |  |
|               | Locker Management    | ×  |                                 |           |         |            |            |             |  |
| lugins        | Scheduling           | •  |                                 |           |         |            |            |             |  |
| <u>.</u> , ,  | School Parameters    | Þ  |                                 |           |         |            |            |             |  |
| es and        | Teacher Applications | ÷  |                                 |           |         |            |            |             |  |
| grams         | User Access          | Þ  |                                 |           |         |            |            |             |  |
| mî →          |                      |    |                                 |           |         |            |            |             |  |
| ta and orting |                      |    |                                 |           |         |            |            |             |  |
| ,             |                      |    |                                 |           |         |            |            |             |  |
| iii 🗘 👌       |                      |    |                                 |           |         |            |            |             |  |
| agement       |                      |    |                                 |           |         |            |            |             |  |

#### • POWERSCHEDULER: APPLICATIONS > POWERSCHEDULER > SCHEDULING SETUP > YEARS AND TERMS

| Requesting                    |     | D PowerS                                                                                  | chool SIS             |            | MBA                | MBA 🛦 🕏    | - 0 |  |  |
|-------------------------------|-----|-------------------------------------------------------------------------------------------|-----------------------|------------|--------------------|------------|-----|--|--|
| Course Groups<br>Screen Setup | 8   | Start Page > Power                                                                        | rScheduler > Schedule | YHS 🔻 S    | cheduling Year: 20 | 24-2025    |     |  |  |
| Scheduling Setup              | •   |                                                                                           |                       |            |                    |            |     |  |  |
| Scenarios                     |     | Schedule                                                                                  | e Years & Te          | rms        |                    |            |     |  |  |
| Course Catalogs               |     | Build: 2024 - 2025 Semester Clas (303) Catalog: 2024-2025 Course Catalog -Semesters (151) |                       |            |                    |            |     |  |  |
| Years & Terms<br>Periods      | New |                                                                                           |                       |            |                    |            |     |  |  |
| Task Navigator                | ×   | Year                                                                                      | Abbrev.               | 1st Day    | Last Day           | Edit Terms |     |  |  |
|                               |     |                                                                                           |                       |            |                    |            |     |  |  |
| ? Schedule Parameters         | ۰.  | 2023-2024                                                                                 | 23-24                 | 08/29/2023 | 06/07/2024         | Edit Terms | -   |  |  |

□ In PowerScheduler confirm <u>ALL</u> Term START and END dates are accurate

- \* <u>SEMESTER, QUARTER, TRIMESTER, MARKING PERIOD, etc. Term dates will carry over from</u> <u>POWERSCHEDULER to the LIVE SIDE of POWERSCHOOL</u>
- \* <u>REMINDER: DO NOT create any TERM other than the YEAR TERM on the Live Side of PowerSchool</u>
  - Select EDIT TERMS
  - Select the NAME of the Term and make edits to START and END dates as necessary
  - SUBMIT

| urse Groups                                                                                                    |                                                                                                    |                                                                                                    |                                                                                            | · · · · · · · · · · · · · · · · · · · | Support 🕰 🐯   | 2     |
|----------------------------------------------------------------------------------------------------|----------------------------------------------------------------------------------------------------|----------------------------------------------------------------------------------------------------|--------------------------------------------------------------------------------------------|---------------------------------------|---------------|-------|
| reen Setup                                                                                                    | Start Page > PowerS                                                                                                    | Scheduler > Sched                                                                                                    | ule Years & Terms                                                                          | YHS 🔻                                 | Year:         | 2024- |
| cheduling Setup                                                                                                    | Schedule                                                                                                    | Years & T                                                                                                    | erms                                                                                       |                                       |               |       |
| to. Scheduler Setup<br>urse Catalogs                                                                                                    | Build: 2024 - 2025                                                                                                    | Semester Clas (30                                                                                                    | 03) Catalog: 2024-20                                                                       | 25 Course Catalog -Se                 | mesters (151) |       |
| riods                                                                                                    |                                                                                                    |                                                                                                    | New                                                                                        |                                       |               |       |
| Task Navigator                                                                                                    | Year                                                                                                    | Abbrev.                                                                                                    | 1st Day                                                                                    | Last Day                              | Edit Terms    |       |
| Schedule Parameters                                                                                                    | 2023-2024                                                                                                    | 23-24                                                                                                    | 08/29/2023                                                                                 | 06/07/2024                            | Edit Terms    |       |
| Scheduler Course Setup                                                                                                    | 2024-2025                                                                                                    | 24-25                                                                                                    | 08/27/2024                                                                                 | 06/06/2025                            | Edit Terms    |       |
| Bana, 2024 - 2020 (101)                                                                                                    | , Jatalog, 24                                                                                                    | 20 Ourse Ga                                                                                                    | manog (101)                                                                                |                                       |               | ľ     |
|                                                                                                    |                                                                                                    | 20<br>08/26/20                                                                                                    | 024-2025<br>24 - 06/05/2025                                                                |                                       |               |       |
| 1                                                                                                    | Semester 1                                                                                                    |                                                                                                    |                                                                                            | Semester                              | r 2           |       |
| 08/26/2                                                                                                    | 2024 - 01/17/20                                                                                                    | 25                                                                                                    |                                                                                            | 01/18/2025 - 06                       | /05/2025      |       |
| Edit Schedule T                                                                                                    | erm                                                                                                    | 25                                                                                                    |                                                                                            | 01/18/2025 - 06                       | /05/2025      |       |
| Edit Schedule T                                                                                                    | erm                                                                                                    | 25<br>alue                                                                                                    |                                                                                            | 01/18/2025 - 06                       | /05/2025      |       |
| OB/26/2<br>Edit Schedule T<br>Option<br>Name of Term                                                                                                    | erm<br>[2024 - 01/17/20<br>[2024 - 01/17/20][2024 - 01/17/20<br>[2024 - 01/17/20][2024 - 01/17/20][2024 - 0024 - 0024 - 0024 - 0024 - | 25<br>alue<br>2024-2025                                                                                                    |                                                                                            | 01/18/2025 - 06                       | /05/2025      |       |
| OB/26/2<br>Edit Schedule T<br>Option<br>Name of Term<br>Abbreviation                                                                                           | 2024 - 01/17/20<br>Term<br>2<br>2<br>2<br>2<br>8<br>8<br>8                                                                                                    | alue<br>225<br>24-2025<br>24-25 (exar<br>24-25 (exar<br>24-25 (exar<br>24-25 (exar<br>24-25 (exar<br>24-26 (exar<br>24-26 (exar<br>25 (exar<br>24-20 (exar<br>25 (exar<br>24-20 (exar<br>24-20 ( | mple: Q1)<br>ation must start with a                                                       | 01/18/2025 - 06                       | /05/2025      |       |
| OB/26/2<br>Edit Schedule T<br>Option<br>Name of Term<br>Abbreviation<br>First Day of Term                                                                      | voz4 - 01/1 //20<br>Ferm<br>2<br>2<br>2<br>2<br>2<br>2<br>2<br>2<br>0<br>0<br>0<br>0<br>0<br>0<br>0<br>0<br>0<br>0<br>0                                                                                                    | alue<br>2024-2025<br>24-25 (exai<br>de: This abbrevis<br>umber by itself.<br>98/27/2024                                                                                                    | mple: Q1)<br>ation must start with a                                                       | 01/18/2025 - 06                       | /05/2025      |       |
| OB/26/2 Edit Schedule T Option Name of Term Abbreviation First Day of Term Last Day of Term                                                                    | voz4 - 01/1 //20<br>Ferm<br>2<br>2<br>2<br>2<br>2<br>2<br>2<br>2<br>0<br>0<br>0<br>0<br>0<br>0<br>0<br>0<br>0<br>0<br>0                                                                                                    | alue<br>2024-2025<br>24-225 (exar<br>ote: This abbrevis<br>umber by itself.<br>18/27/2024 (exar<br>b6/06/2025 (exar)                                                                                                    | nple: Q1)<br>ation must start with a                                                       | 01/18/2025 - 06                       | 105/2025      |       |
| OB/26/2 Edit Schedule T Option Name of Term Abbreviation First Day of Term Last Day of Term What portion of the schoot this term represent?                    | 2024 - 01/1 //20<br>erm<br>2<br>2<br>2<br>3<br>1<br>2<br>2<br>2<br>3<br>1<br>2<br>2<br>3<br>1<br>2<br>2<br>2<br>3<br>1<br>2<br>2<br>3<br>1<br>2<br>1<br>2<br>1<br>1<br>1<br>1<br>1<br>1<br>1<br>1<br>1<br>1<br>1<br>1<br>1                                                                                                    | alue<br>225<br>2024-2025<br>24-25 (exar<br>ote: This abbrevis<br>umber by itself.<br>26/06/2025<br>Full year ~                                                                                                    | nple: Q1)<br>ation must start with a<br>ation must start with a<br>ation must start with a | 01/18/2025 - 06                       | 105/2025      |       |
| OB/26/2 Edit Schedule T Option Name of Term Abbreviation First Day of Term Last Day of Term What portion of the schoot this term represent? Import File Term # | 2024 - 01/1 //20<br>erm  (2) (2) (2) (2) (2) (3) (3) (4) (4) (4) (4) (4) (4) (4) (4) (4) (4                                                                                                    | alue<br>225<br>2024-2025<br>24-25 (exai<br>de: This abbrevi<br>umber by itself.<br>18/27/2024<br>16/06/2025<br>Full year ~<br>3400                                                                                                    | mple: Q1)<br>ation must start with a                                                       | 01/18/2025 - 06                       | /05/2025      |       |

# 2. Commit the Master Schedule from PowerScheduler to the Live Side of PS

### POWERSCHEDULER > PROCESSING > COMMIT

- Commit the Master Schedule <u>AFTER</u> school is out of session for the year <u>AND</u> before the END OF YEAR PROCESS
  - Select SECTIONS & STUDENT SCHEDULES (THIS WILL REPLACE BOTH)
  - Select SUPPRESS CLASSES FOR ASSOCIATED TERMS FOR PARENT/STUDENT USERS
    - ightarrow This option will HIDE the schedule on the Parent/Student Portal
    - ightarrow At the beginning of the year, an administrator will remove the TERM SURPRESSION
  - SUBMIT

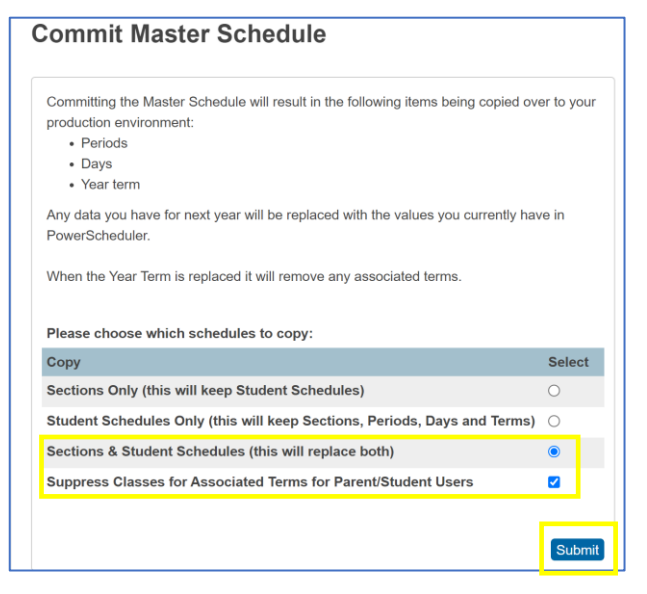

#### • On the VERIFY COMMIT MASTER SCHEDULE page, select SUBMIT

| Verify Commit Master Schedule                                                                    |        |
|--------------------------------------------------------------------------------------------------|--------|
| You are about to overwrite your Periods, Days, Terms, Sections and Student Schedules.            |        |
| If this is not what you wanted, please go back now. To commit your master schedule press submit. |        |
|                                                                                                  | Submit |

- The Master Schedule has been SUCCESSFULLY committed when you see <u>\*\*\*\*SCHEDULE COMMIT -</u> <u>COMPLETE\*\*\*\*</u> at the bottom of the PROGRESS page
- Take a SCREENSHOT of the PROGRESS page

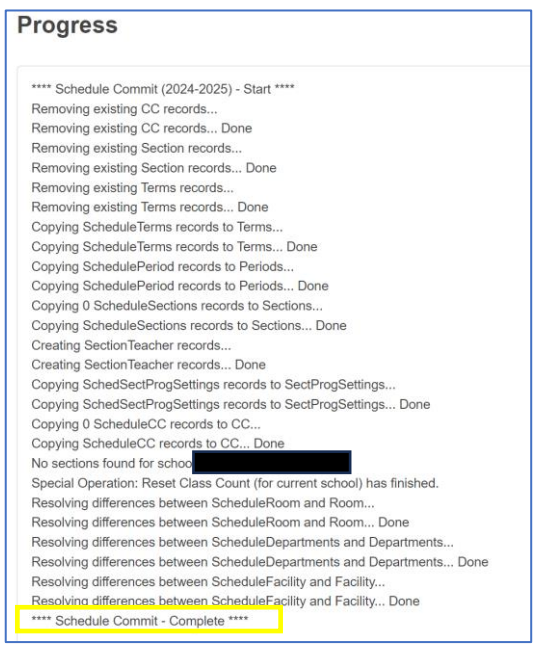

### 3. Send Verification to RESA

- Send a VERIFICATION EMAIL to RESA SIS Support: sissupport@sccresa.org
  - SUBJECT LINE: 24-25 Schedules Committed [insert your SCHOOL NAME]

- BODY of the EMAIL:
  - → Schedules Committed on [insert DATE]
  - $\rightarrow$  Include the PROGRESS page SCREENSHOT saved in STEP #2
  - $\rightarrow$  Email Example:

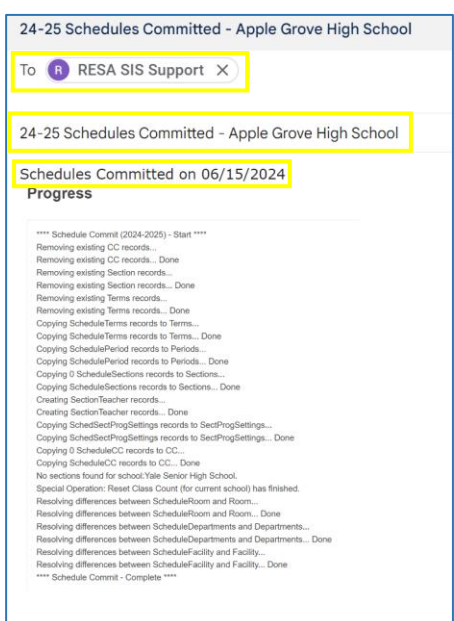